# SD-WAN上のC8000Vを使用したサービス側 IPSecトンネルの設定

| 内容                              |
|---------------------------------|
|                                 |
| 前提条件                            |
| 要件                              |
| <u>コンポーネント</u>                  |
| <u>背景説明</u>                     |
| <u>IPSEC設定のコンポーネント</u>          |
| <u>設定</u>                       |
| <u>CLIでの設定</u>                  |
| <u>vManageのCLIアドオンテンプレートの設定</u> |
| <u>確認</u>                       |
| トラブルシュート                        |
| <u>便利なコマンド</u>                  |
| <u>関連情報</u>                     |

# はじめに

このドキュメントでは、サービスVRFを使用してSD-WAN CiscoエッジルータとVPNエンドポイント間にIPSecトンネルを設定する方法について説明します。

## 前提条件

要件

次の項目に関する知識があることが推奨されます。

- Cisco Software-Defined Wide Area Network(SD-WAN)
- IPSec (Internet Protocol Security)

コンポーネント

このドキュメントは、次のソフトウェアとハードウェアのバージョンに基づいています。

- ・ Ciscoエッジルータバージョン17.6.1
- SD-WAN vManage 20.9.3.2

このドキュメントの情報は、特定のラボ環境にあるデバイスに基づいて作成されました。このド キュメントのすべてのデバイスは、クリアな(デフォルト)設定で作業を開始しています。本稼 働中のネットワークでは、各コマンドによって起こる可能性がある影響を十分確認してください

# 背景説明

0

背景説明には、このドキュメントの対象範囲、使いやすさ、およびSD-WAN上でC8000vを使用し てサービス側のIPSecトンネルを構築する利点が含まれます。

- コントローラ管理モードのCisco IOS® XEルータとバーチャルプライベートネットワーク (VPN)エンドポイント間のサービス仮想ルーティングおよび転送(VRF)でIPSecトンネルを構築するには、パブリックワイドエリアネットワーク(WAN)上でデータの機密性と整合性を保証する必要があります。また、企業のプライベートネットワークの安全な拡張を促進し、高レベルのセキュリティを維持しながら、インターネット経由のリモート接続を可能にします。
- サービスVRFはトラフィックを分離します。これは、マルチクライアント環境で特に有用であり、ネットワークの異なる部分の間でセグメント化を維持する場合にも役立ちます。要約すると、この設定はセキュリティと接続を強化します。
- このドキュメントでは、ボーダーゲートウェイプロトコル(BGP)が、SD-WANサービス VRFからVPNエンドポイントの背後にあるネットワークへの通信(およびその逆)に使用されるルーティングプロトコルであると想定しています。
- BGP設定については、このドキュメントでは扱いません。
- このVPNエンドポイントには、ファイアウォール、ルータ、またはIPSec機能を備えたあら ゆるタイプのネットワークデバイスを使用できます。VPNエンドポイントの設定については 、このドキュメントでは扱いません。
- このドキュメントでは、ルータがすでにオンボードで、アクティブな制御接続とサービス VRFを備えていることを前提としています。

# IPSEC設定のコンポーネント

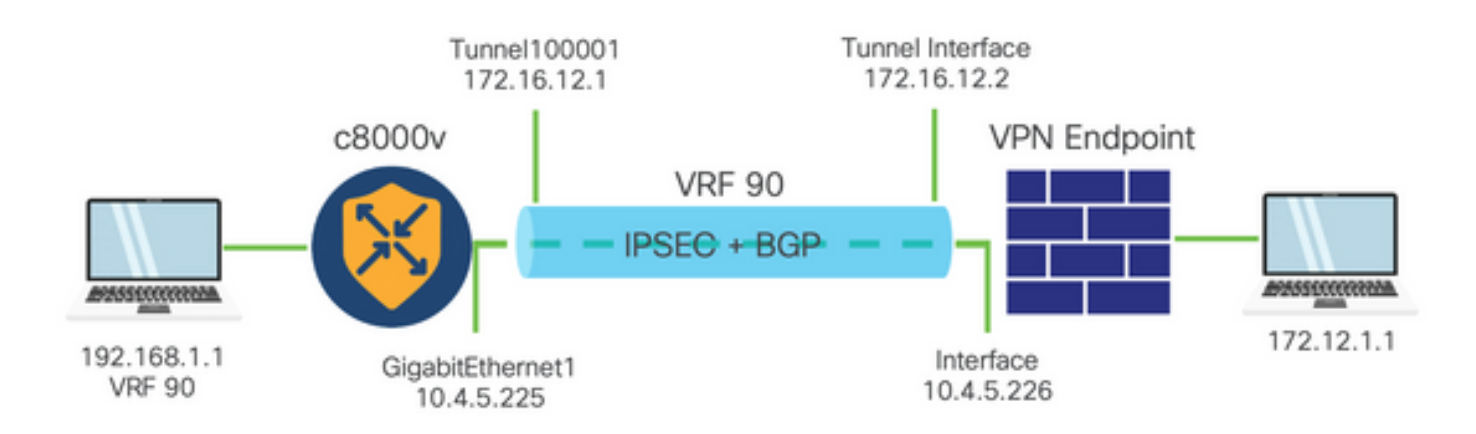

### フェーズ1インターネットキーエクスチェンジ(IKE)

IPSec設定プロセスのフェーズ1には、セキュリティパラメータのネゴシエーションとトンネルエンドポイント間の認証が含まれます。これらの手順を次に示します。

IKE の設定。

- 暗号化提案(アルゴリズムとキー長)を定義します。
- 暗号化提案、存続可能時間、および認証を含むIKEポリシーを設定します。

リモートエンドピアの設定

- ・ リモートエンドのIPアドレスを定義します。
- 認証用の共有キー(事前共有キー)を設定します。

#### フェーズ2(IPSec)の設定

フェーズ2では、トンネルを通過するトラフィックフローに対するセキュリティトランスフォーメ ーションとアクセスルールのネゴシエーションが行われます。これらの手順を次に示します。

IPSecトランスフォーメーションセットの設定

暗号化アルゴリズムと認証を含む、提示されたトランスフォームセットを定義します。

#### IPSecポリシーの設定

• トランスフォームセットをIPSecポリシーに関連付けます。

トンネルインターフェイスの設定

IPSecトンネルの両端にトンネルインターフェイスを設定します。

トンネルインターフェイスをIPSecポリシーに関連付けます。

### 設定

### CLIでの設定

ステップ1:暗号化提案を定義します。

#### <#root>

cEdge(config)#

crypto ikev2 proposal p1-global

cEdge(config-ikev2-proposal)#

encryption aes-cbc-128 aes-cbc-256

cEdge(config-ikev2-proposal)#

integrity shal sha256 sha384 sha512

cEdge(config-ikev2-proposal)#

group 14 15 16

ステップ2:プロポーザル情報を含むIKEポリシーを設定します。

<#root>

cEdge(config)#

crypto ikev2 policy policy1-global

cEdge(config-ikev2-policy)#

proposal p1-global

### ステップ3:リモートエンドのIPアドレスを定義します。

<#root>
cEdge(config)#
crypto ikev2 keyring if-ipsec1-ikev2-keyring
cEdge(config-ikev2-keyring)#
peer if-ipsec1-ikev2-keyring-peer
cEdge(config-ikev2-keyring-peer)#
address 10.4.5.226
cEdge(config-ikev2-keyring-peer)#
pre-shared-key Cisco

ステップ4:認証用の共有キー(事前共有キー)を設定します。

<#root>

cEdge(config)#

crypto ikev2 profile if-ipsec1-ikev2-profile

cEdge(config-ikev2-profile)#

match identity remote address
10.4.5.226 255.255.255.0

cEdge(config-ikev2-profile)#
authentication remote

cEdge(config-ikev2-profile)#
authentication remote pre-share

cEdge(config-ikev2-profile)#

authentication local pre-share

cEdge(config-ikev2-profile)#

keyring local if-ipsec1-ikev2-keyring

cEdge(config-ikev2-profile)#

dpd 10 3 on-demand

cEdge(config-ikev2-profile)#

no config-exchange request

cEdge(config-ikev2-profile)#

ステップ 5 : 暗号化アルゴリズムと認証を含む、提示されたトランスフォームセットを定義しま す。

#### <#root>

cEdge(config)#

crypto ipsec transform-set if-ipsec1-ikev2-transform esp-gcm 256

cEdge(cfg-crypto-trans)#

mode tunnel

手順6:トランスフォームセットをIPSecポリシーに関連付けます。

#### <#root>

cEdge(config)#

crypto ipsec profile if-ipsec1-ipsec-profile

cEdge(ipsec-profile)#

set security-association lifetime kilobytes disable

cEdge(ipsec-profile)#
set security-association replay window-size 512

cEdge(ipsec-profile)#

set transform-set if-ipsec1-ikev2-transform

cEdge(ipsec-profile)#

set ikev2-profile if-ipsec1-ikev2-profile

手順7:インターフェイストンネルを作成し、IPSecポリシーに関連付けます。

# <#root> cEdge(config)# interface Tunnel100001 cEdge(config-if)# vrf forwarding 90 cEdge(config-if)# ip address 172.16.12.1 255.255.255.252 cEdge(config-if)# ip mtu 1500 cEdge(config-if)# tunnel source GigabitEthernet1 cEdge(config-if)# tunnel mode ipsec ipv4 cEdge(config-if)# tunnel destination 10.4.5.226 cEdge(config-if)# tunnel path-mtu-discovery

## vManageのCLIアドオンテンプレートの設定

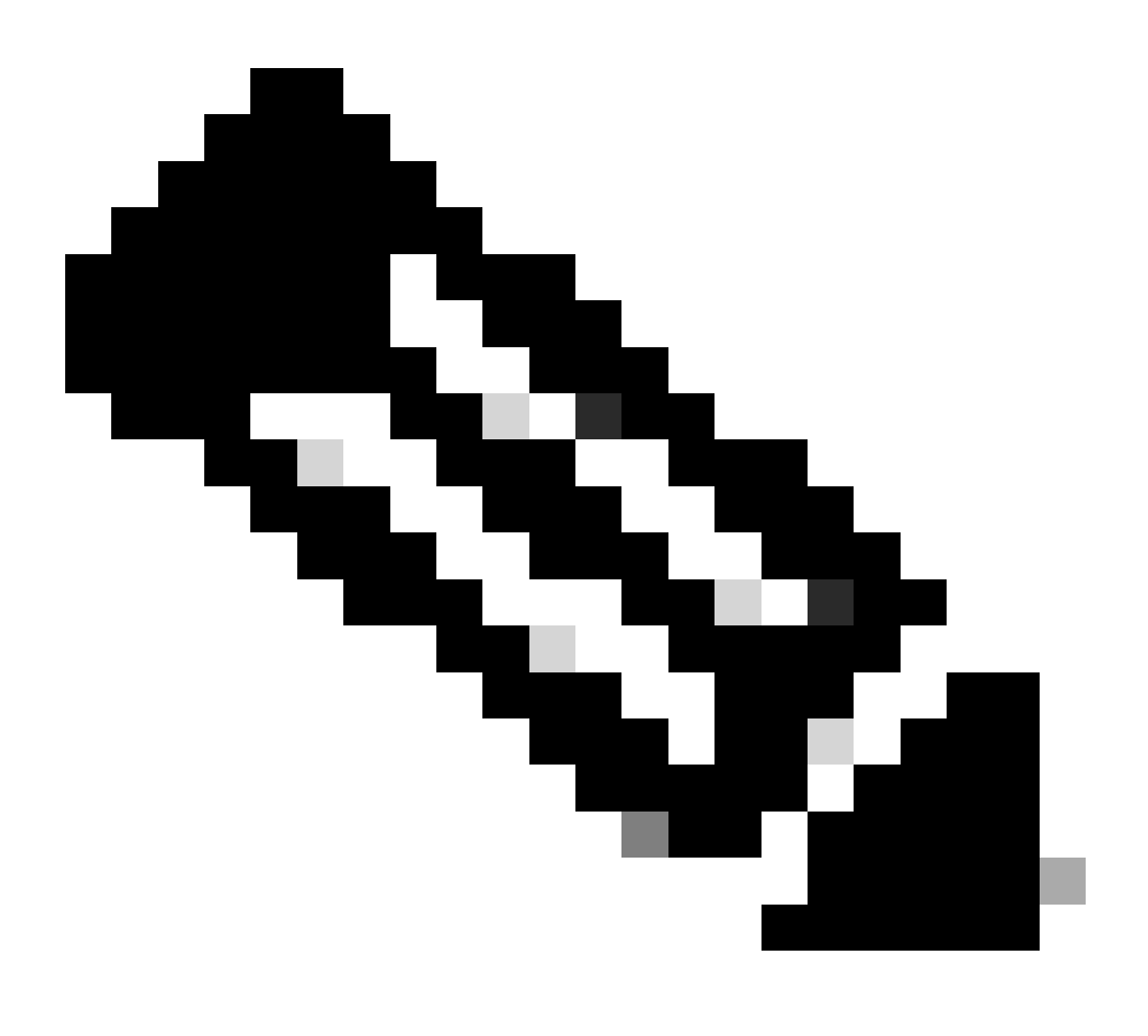

注:このタイプの設定は、CLIアドオンテンプレートを使用してのみ追加できます。

ステップ1: Cisco vManageに移動してログインします。

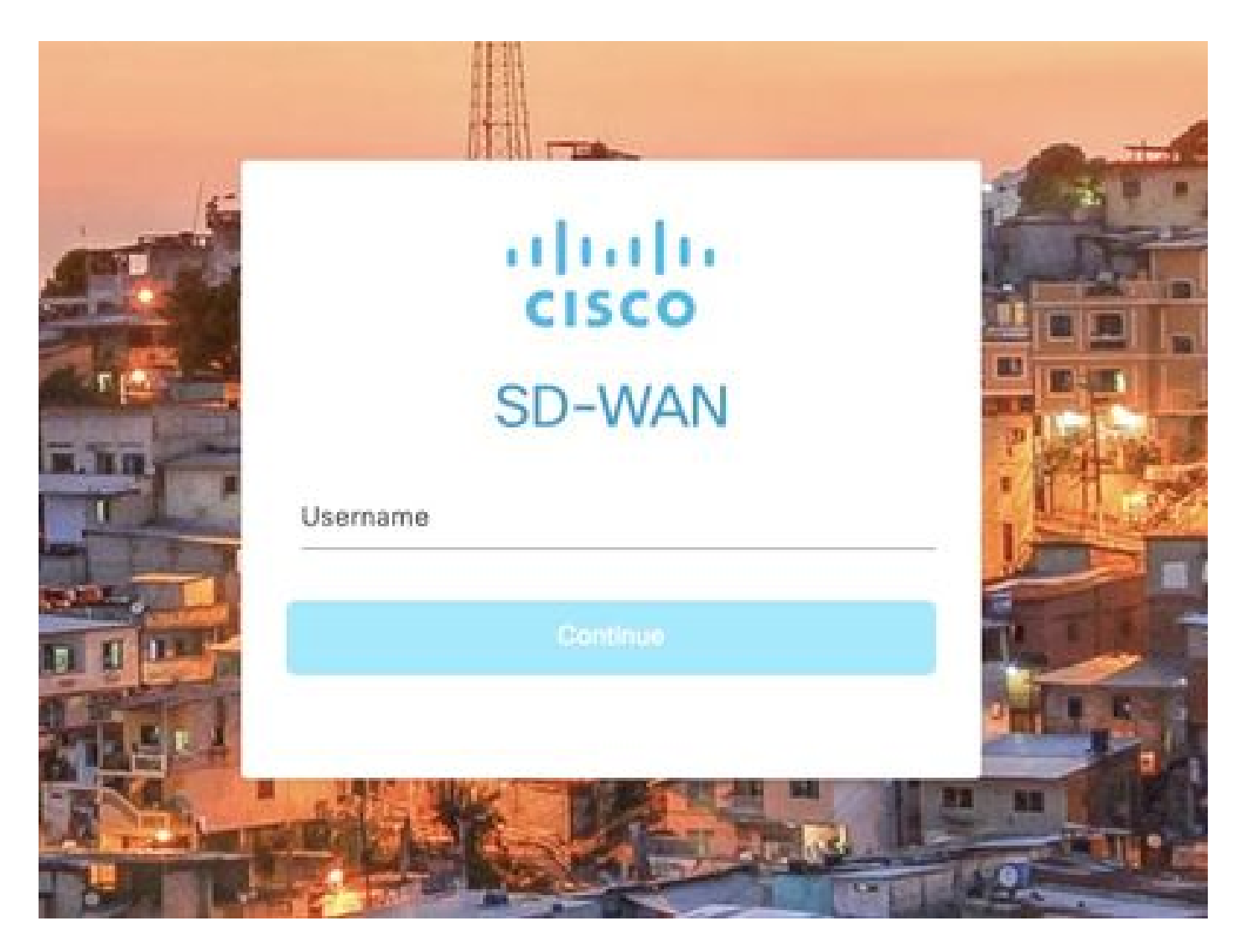

ステップ2: Configuration > Templatesの順に移動します。

# Cisco SD-WAN

| Ŀ~         | Monitor        | > | Devices                     |
|------------|----------------|---|-----------------------------|
| 111        | Configuration  | > | TLS/SSL Proxy               |
|            |                |   | Certificates                |
| ×          | Tools          | > | Network Design              |
| <u>ې</u>   | Maintenance    | > | Templates                   |
| 2          | Administration | > | Policies                    |
|            |                | 8 | Security                    |
| <u>م</u> . | Workflows      | 2 | Network Hierarchy           |
| Φ          | Analytics      | > | Unified Communications      |
|            |                |   | Cloud onRamp for SaaS       |
|            |                |   | Cloud onRamp for laaS       |
|            |                |   | Cloud onRamp for Multicloud |
|            |                |   | Cloud onRamp for Colocation |

ステップ3: Feature Templates > Add Templateの順に移動します。

# Configuration · Templates

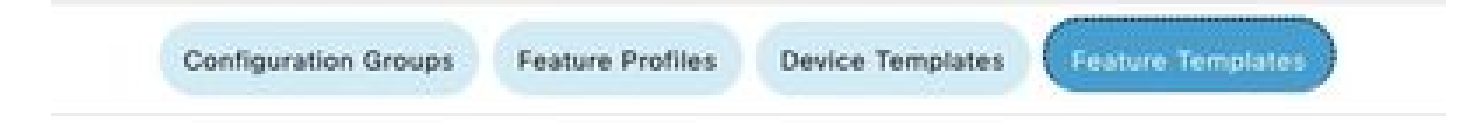

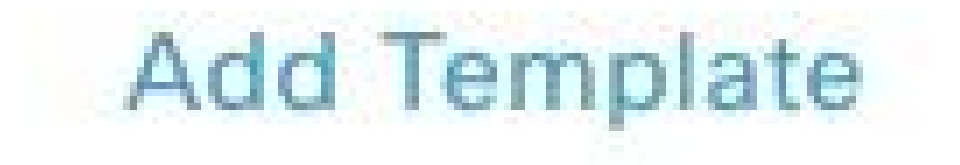

ステップ4:モデルをフィルタリングし、c8000vルータを選択します。

| Feature template > A | 1d Template |  |
|----------------------|-------------|--|
| Select Devices       |             |  |
| Q c8000v             |             |  |
| C8000y               |             |  |

ステップ 5: Other Templatesの順に移動し、Cli Add-On Templateをクリックします。

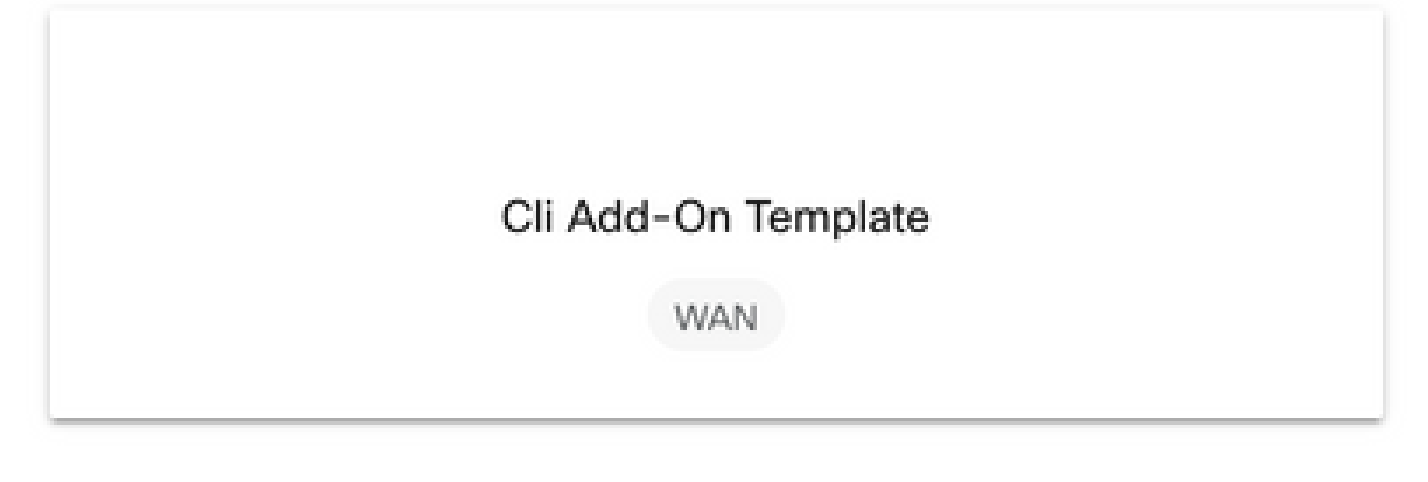

手順6:テンプレート名と説明を追加します。

### Feature Template > Cli Add-On Template > IPSEC\_TEMPLATE

Device Type

C8000v

Template Name

IPSEC\_TEMPLATE

Description

IPSEC\_TEMPLATE

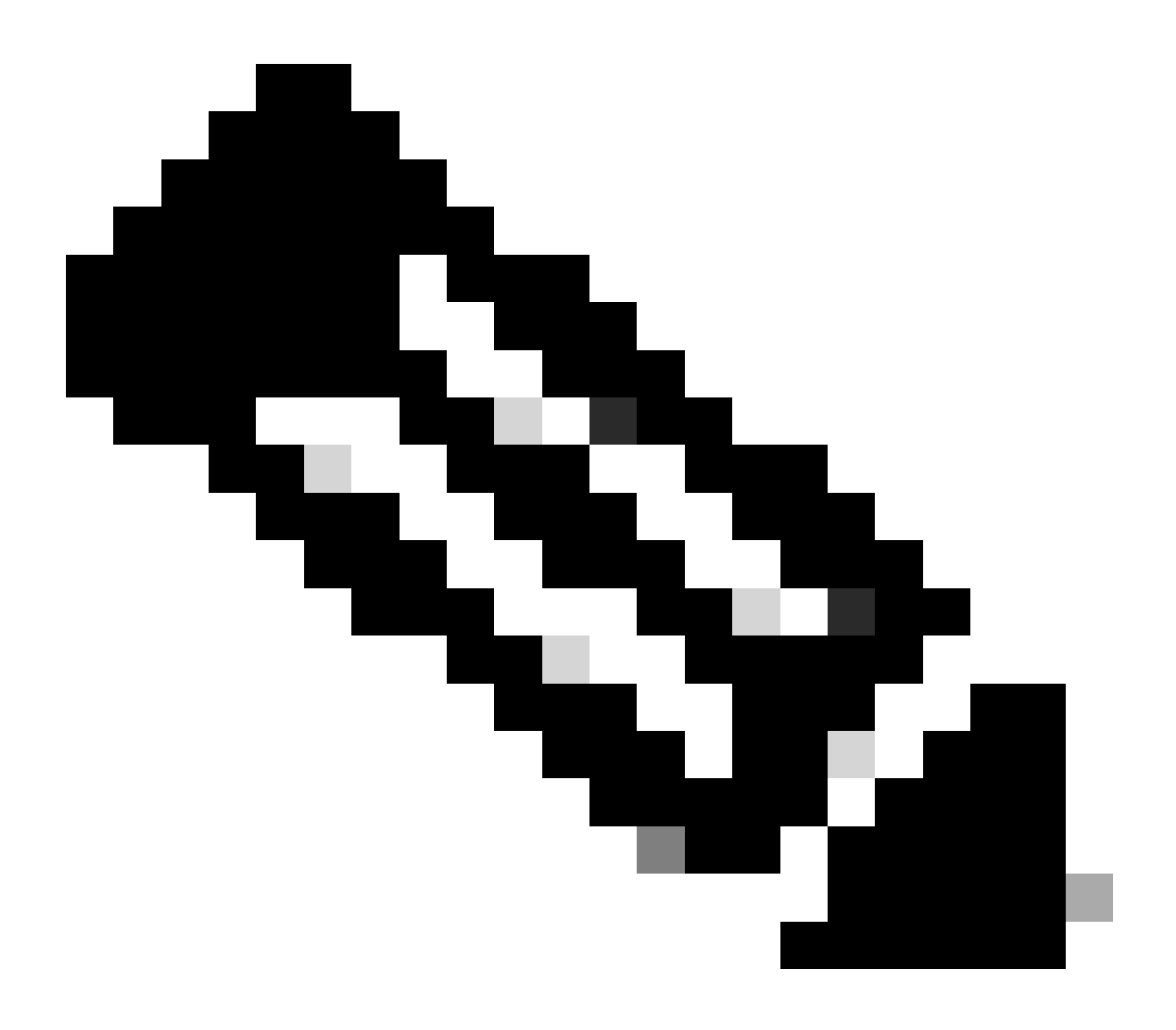

注:CLIアドオンテンプレートで変数を作成する方法の詳細については、「<u>CLIアドオン機</u> <u>能テンプレート</u>」を参照してください。

手順7:コマンドを追加します。

```
1 crypto ikev2 proposal p1-global
2 encryption ges-cbc-128 ges-cbc-256
3 integrity shal sha256 sha384 sha512
4 group 14 15 16
5 1
 6 crypto ikev2 policy policy1-global
7
   proposal pl-global
8 1
9 crypto ikev2 keyring if-ipsec1-ikev2-keyring
10 peer if-ipsec1-ikev2-keyring-peer
   address 10.4.5.226
11
    pre-shared-key Cisco
12
13 1
14 1
15 1
16 crypto ikev2 profile if-ipsec1-ikev2-profile
17 match identity remote address 10.4.5.226 255.255.255.0
18 authentication remote pre-share
19 authentication local pre-share
20 keyring local if-ipsec1-ikev2-keyring
21 dpd 10 3 on-demand
22 no config-exchange request
23
24 crypto ipsec transform-set if-ipsec1-ikev2-transform esp-gcm 256
25
   mode tunnel
26 1
27 1
28 crypto ipsec profile if-ipsec1-ipsec-profile
29 set security-association lifetime kilobytes disable
30 set security-association replay window-size 512
31 set transform-set if-ipsecl-ikev2-transform
32 set ikev2-profile if-ipsec1-ikev2-profile
33 1
34 1
35 1
```

```
18
    authentication remote pre-share
19
    authentication local pre-share
28
    keyring local if-ipsec1-ikev2-keyring
21
    dpd 10 3 on-demand
22 no config-exchange request
23
24 crypto ipsec transform-set if-ipsec1-ikev2-transform esp-gcm 256
25
    mode tunnel
26 1
27 1
28 crypto ipsec profile if-ipsecl-ipsec-profile
29 set security-association lifetime kilobytes disable
30 set security-association replay window-size 512
31 set transform-set if-ipsec1-ikev2-transform
32 set ikev2-profile if-ipsec1-ikev2-profile
33 1
34 1
35 1
36 1
37 1
38 1
39 1
40 1
41 1
42 interface Tunnel100001
43 description Tunnel 1 - Ipsec BGP vMAN Azure
44
   vrf forwarding 90
    ip address 20.20.20.1 255.255.255.252
45
46
    ip mtu 1500
47.
    tunnel source GigobitEthernet1
48
    tunnel mode ipsec ipv4
    tunnel destination 10.4.5.226
49
50 tunnel path-mtu-discovery
    tunnel protection ipsec profile if-ipsecl-ipsec-profile
51
52 1
```

### ステップ 8 : [Save] をクリックします。

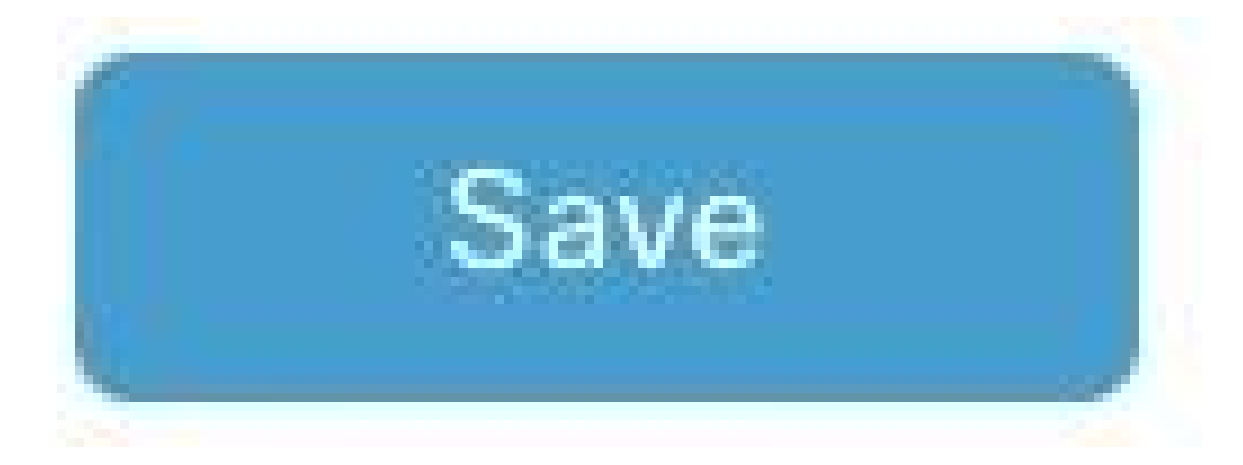

ステップ9: Device Templatesに移動します。

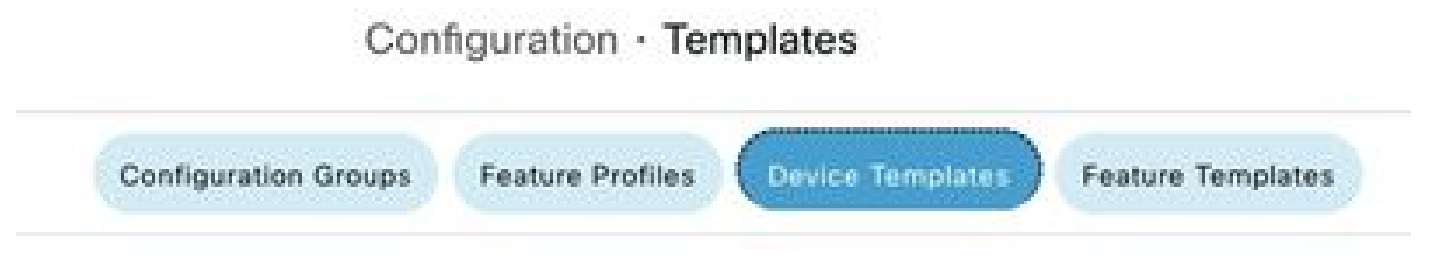

ステップ 10:正しいデバイステンプレートを選択し、3つのドットで編集します。

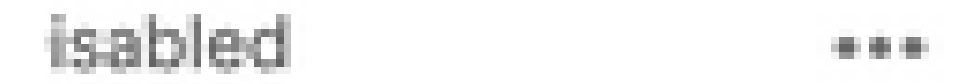

| Edit                  |
|-----------------------|
| View                  |
| Delete                |
| Сору                  |
| Enable Draft Mode     |
| Attach Devices        |
| Change Resource Group |
| Export CSV            |

### ステップ 11追加テンプレートに移動します。

| E Cisco SD-WA     | IAN ⑦ Select Resource Group • |             |          | Configuration · Templates |                 |                  |                   |
|-------------------|-------------------------------|-------------|----------|---------------------------|-----------------|------------------|-------------------|
|                   |                               |             |          | Configuration Groups Fe   | eature Profiles | Device Templates | Feature Templates |
| Device Model*     | C8000v                        | v.          |          |                           |                 |                  |                   |
| Device Role*      | SDWAN Edge                    | ~           |          |                           |                 |                  |                   |
| emplate Name*     | IPSEC_DEVICE                  |             |          |                           |                 |                  |                   |
| Description*      | IPSEC_DEVICE                  |             |          |                           |                 |                  |                   |
| Basic Information | Transport & Management VPN    | Service VPN | Cellular | Additional Templates      | Swit            | tchport          |                   |

## ステップ 12CLIアドオンテンプレートで、以前に作成した機能テンプレートを選択します。

| ditional Templates                      |                                    |                                  |
|-----------------------------------------|------------------------------------|----------------------------------|
| JopQoE                                  | Choose                             | *                                |
| Nobal Template *                        | Factory_Default_Global_CISCO_Templ | - 0                              |
| Cisco Banner                            | Factory_Default_Retail_Banner      | -                                |
| Cisco SNMP                              | Choose                             | *                                |
| TrustSec                                | Choose                             | -                                |
|                                         |                                    |                                  |
| CLI Add-On Template                     | IPSEC_TEMPLATE                     | *                                |
| CLI Add-On Template<br>Policy           | IPSEC_TEMPLATE<br>None             | PSEC_TIMPLATE                    |
| CLI Add-On Template<br>Policy<br>Probes | IPSEC_TEMPLATE<br>None             | PREC_TOMPLATE     IPSEC_TEMPLATE |
| CLI Add-On Template<br>Policy<br>Probes | IPSEC_TEMPLATE<br>None             | PSEC_TEMPLATE                    |

ステップ 13Updateをクリックします。

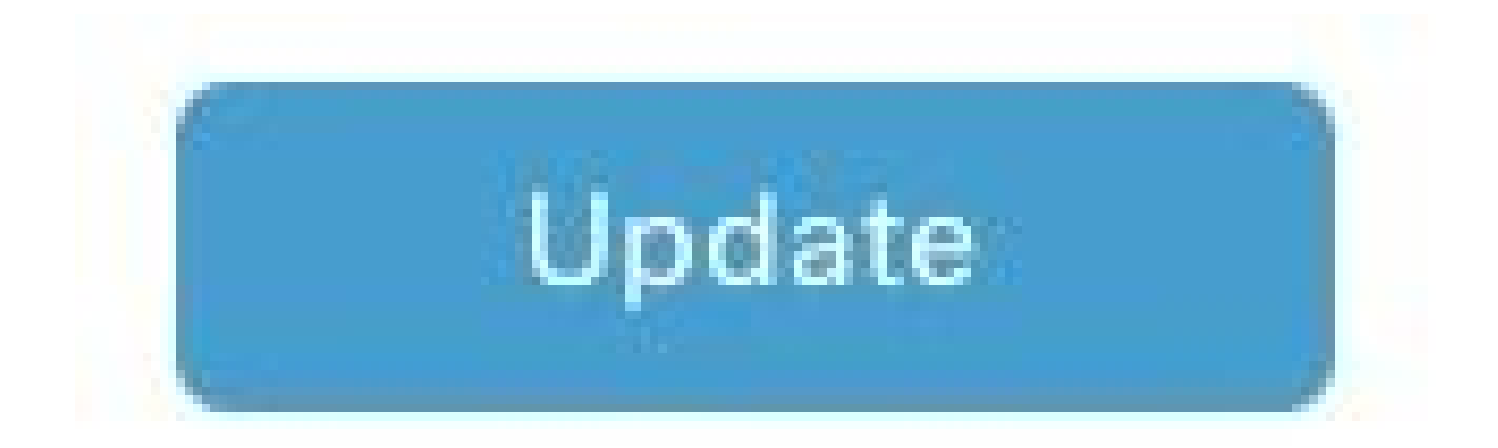

ステップ 14:3つのドットからAttach Devicesをクリックし、テンプレートをプッシュする正し いルータを選択します。

| Edit                  |
|-----------------------|
| View                  |
| Delete                |
| Сору                  |
| Enable Draft Mode     |
| Attach Devices        |
| Change Resource Group |
| Export CSV            |

# 確認

このセクションでは、設定が正常に動作していることを確認します。

show ip interface briefコマンドを実行して、IPSecトンネルのステータスを確認します。

<#root>

cEdge#

show ip interface brief

Interface IP-Address OK? Method Status Protocol GigabitEthernet1 10.4.5.224 YES other up up

--- output omitted ---

Tunnel100001 172.16.12.1 YES other up up

cEdge#

# トラブルシュート

show crypto ikev2 sessionコマンドを実行して、デバイスで確立されたIKEv2セッションに関する 詳細情報を表示します。

<#root>

cEdge#

show crypto ikev2 session

IPv4 Crypto IKEv2 Session

Session-id:1, Status:UP-ACTIVE, IKE count:1, CHILD count:1

Tunnel-id Local Remote fvrf/ivrf Status 1 10.4.5.224/500 10.4.5.225/500 none/90 READY Encr: AES-CBC, keysize: 128, PRF: SHA1, Hash: SHA96, DH Grp:14, Auth sign: PSK, Auth verify: PSK Life/Active Time: 86400/207 sec Child sa: local selector 0.0.0.0/0 - 255.255.255/65535 remote selector 0.0.0.0/0 - 255.255.255/65535 ESP spi in/out: 0xFC13A6B7/0x1A2AC4A0

IPv6 Crypto IKEv2 Session

cEdge#

IPSecセキュリティアソシエーション(SA)に関する情報を表示するには、show crypto ipsec sa interface Tunnel100001コマンドを実行します。

<#root>

cEdge#

show crypto ipsec sa interface Tunnel100001

interface: Tunnel100001
Crypto map tag: Tunnel100001-head-0, local addr 10.4.5.224

protected vrf: 90 local ident (addr/mask/prot/port): (0.0.0.0/0.0.0.0/0/0) remote ident (addr/mask/prot/port): (0.0.0.0/0.0.0/0/0) current\_peer 10.4.5.225 port 500 PERMIT, flags={origin\_is\_acl,} #pkts encaps: 38, #pkts encrypt: 38, #pkts digest: 38 #pkts decaps: 39, #pkts decrypt: 39, #pkts verify: 39 #pkts compressed: 0, #pkts decompressed: 0 #pkts not compressed: 0, #pkts compr. failed: 0 #pkts not decompressed: 0, #pkts decompress failed: 0 #send errors 0, #recv errors 0 local crypto endpt.: 10.4.5.224, remote crypto endpt.: 10.4.5.225 plaintext mtu 1446, path mtu 1500, ip mtu 1500, ip mtu idb GigabitEthernet1 current outbound spi: 0x1A2AC4A0(439010464) PFS (Y/N): N, DH group: none inbound esp sas: spi: 0xFC13A6B7(4229146295) transform: esp-gcm 256 , in use settings ={Tunnel, } conn id: 2001, flow\_id: CSR:1, sibling\_flags FFFFFFF80000048, crypto map: Tunnel100001-head-0 sa timing: remaining key lifetime (sec): 2745 Kilobyte Volume Rekey has been disabled IV size: 8 bytes replay detection support: Y replay window size: 512 Status: ACTIVE(ACTIVE) inbound ah sas: inbound pcp sas: outbound esp sas: spi: 0x1A2AC4A0(439010464) transform: esp-gcm 256, in use settings ={Tunnel, } conn id: 2002, flow\_id: CSR:2, sibling\_flags FFFFFFF80000048, crypto map: Tunnel100001-head-0 sa timing: remaining key lifetime (sec): 2745 Kilobyte Volume Rekey has been disabled IV size: 8 bytes replay detection support: Y replay window size: 512 Status: ACTIVE(ACTIVE) outbound ah sas: outbound pcp sas: cEdge#

IKEv2セッションに関連する統計情報とカウンタを表示するには、コマンドshow crypto ikev2 statisticsを実行します。

<#root>

cEdge#

show crypto ikev2 statistics

Crypto IKEv2 SA Statistics

System Resource Limit: 0 Max IKEv2 SAs: 0 Max in nego(in/out): 40/400 Total incoming IKEv2 SA Count: 0 active: 0 negotiating: 0 Total outgoing IKEv2 SA Count: 1 active: 1 negotiating: 0 Incoming IKEv2 Requests: 0 accepted: 0 rejected: 0 Outgoing IKEv2 Requests: 1 accepted: 1 rejected: 0 Rejected IKEv2 Requests: 0 rsrc low: 0 SA limit: 0 IKEv2 packets dropped at dispatch: 0 Incoming Requests dropped as LOW Q limit reached : 0 Incoming IKEv2 Cookie Challenged Requests: 0 accepted: 0 rejected: 0 rejected no cookie: 0 Total Deleted sessions of Cert Revoked Peers: 0

cEdge#

デバイス上のアクティブなセキュリティセッションに関する情報を表示するには、show crypto sessionコマンドを実行します。

<#root>

cEdge#

show crypto session

Crypto session current status

Interface: Tunnel100001
Profile: if-ipsec1-ikev2-profile
Session status: UP-ACTIVE
Peer: 10.4.5.225 port 500
Session ID: 1
IKEv2 SA: local 10.4.5.224/500 remote 10.4.5.225/500 Active
IPSEC FLOW: permit ip 0.0.0.0/0.0.0 0.0.0.0/0.0.0
Active SAs: 2, origin: crypto map

デバイスパケットプロセッサでのIPSec関連のパケットドロップに関する情報を取得するには、 次のコマンドを実行します。

show platform hardware qfp active feature ipsec datapath drops clear

show platform hardware qfp active statistics drop clear

これらのコマンドは、Tunnelインターフェイスのshutおよびno shutの前に実行して、カウンタと 統計情報をクリアする必要があります。これにより、デバイスパケットプロセッサデータパスで のIPSec関連のパケットドロップに関する情報を取得できます。

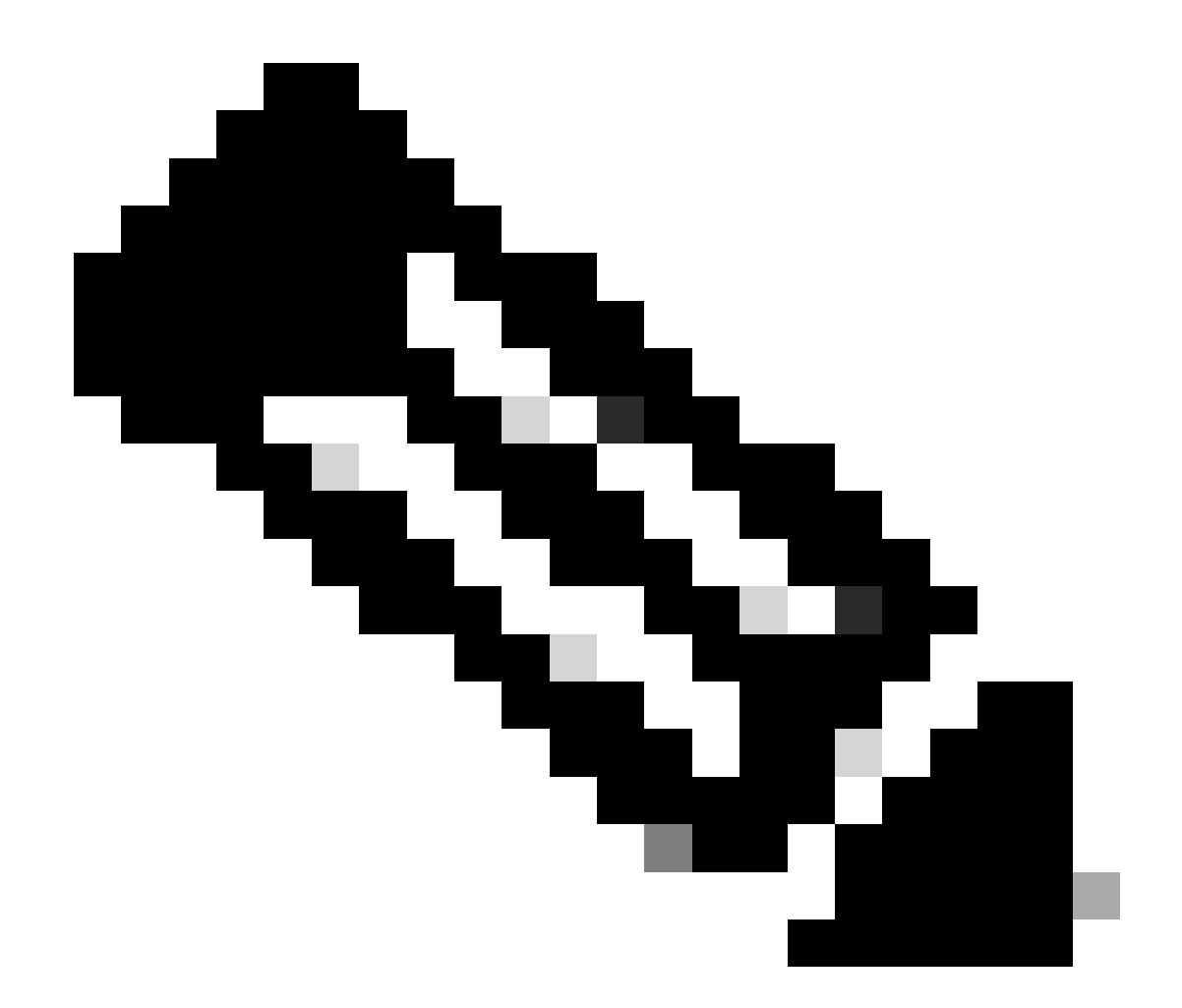

注:これらのコマンドは、オプションclearを指定せずに実行できます。ドロップカウン タが履歴であることを強調することが重要です。

#### <#root>

cEdge#

show platform hardware qfp active feature ipsec datapath drops clear

Drop Type Name Packets

IPSEC detailed dp drop counters cleared after display.

cEdge#

#### <#root>

# cEdge# show platform hardware qfp active statistics drop clear Last clearing of QFP drops statistics : Thu Sep 28 01:35:11 2023 Global Drop Stats Packets Octets

Ipv4NoRoute 17 3213 UnconfiguredIpv6Fia 18 2016

cEdge#

トンネルインターフェイスのshutおよびno shutの後に、次のコマンドを実行して、新しい統計情報またはカウンタが登録されたかどうかを確認できます。

show ip interface brief | Tunnel100001の追加

show platform hardware qfp active statistics drop(プラットフォームのハードウェアqfpアクティ ブ統計ドロップ)

show platform hardware qfp active feature ipsecデータパスドロップ

<#root>

cEdge#

show ip interface brief | include Tunnel100001

<#root>

cEdge#

show platform hardware qfp active statistics drop

Last clearing of QFP drops statistics : Thu Sep 28 01:35:11 2023 (5m 23s ago)

Global Drop Stats Packets Octets

Ipv4NoRoute 321 60669

#### UnconfiguredIpv6Fia 390 42552

cEdge#

<#root>

cEdge#

show platform hardware qfp active feature ipsec datapath drops

Drop Type Name Packets

cEdge#

# 便利なコマンド

#### <#root>

show crypto ipsec sa peer <peer\_address> detail

show crypto ipsec sa peer <peer\_address> platform

show crypto ikev2 session

show crypto ikev2 profile

show crypto isakmp policy

show crypto map

show ip static route vrf NUMBER

show crypto isakmp sa

debug crypto isakmp

debug crypto ipsec

# 関連情報

IPsecペアワイズキー

<u>Cisco Catalyst SD-WANセキュリティコンフィギュレーションガイド、Cisco IOS® XE Catalyst</u> <u>SD-WANリリース17.x</u>

<u>Cisco IPsecテクノロジーの概要</u>

翻訳について

シスコは世界中のユーザにそれぞれの言語でサポート コンテンツを提供するために、機械と人に よる翻訳を組み合わせて、本ドキュメントを翻訳しています。ただし、最高度の機械翻訳であっ ても、専門家による翻訳のような正確性は確保されません。シスコは、これら翻訳の正確性につ いて法的責任を負いません。原典である英語版(リンクからアクセス可能)もあわせて参照する ことを推奨します。